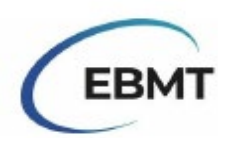

Turning off guided filling on ProMISe can be done on the top of the patient page. By clicking on the

symbol looking like a piece of paper with binoculars (the purple square in image 1: 11)

| Data Entry Report Export Help Filter Manage | 14:04.4 sq15                 |
|---------------------------------------------|------------------------------|
|                                             | •0 77 🔟 ÓAEQ <b>0</b> 27 🐥 ቚ |

Figure 1. Turning off guided filling

Information for answering the most important missing questions:

Record Locator is found on the right of the screen, relatively at the top.

Chapters & Sections changes based on what is selected at the Record Locator and found on the right of the screen, directly underneath the Record Locator.

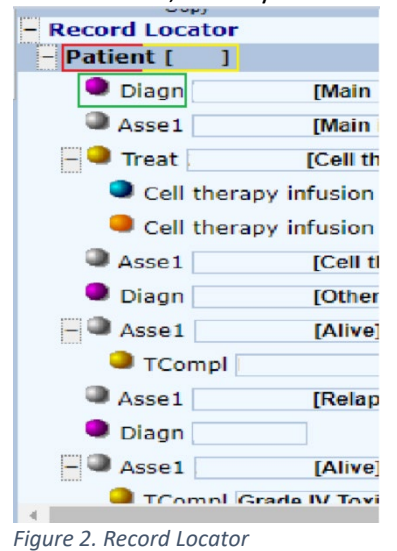

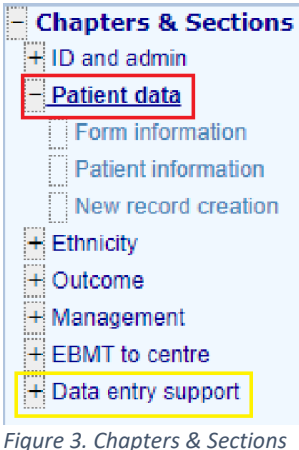

Figure 3. Chapters & Section under Patient

| - Chapters & Sections                                          |
|----------------------------------------------------------------|
| + Diagnosis identification & administr                         |
| <ul> <li><u>Diagnosis record qualifier (manual)</u></li> </ul> |
| Date precision                                                 |
| Event                                                          |
| + Diagnosis classification                                     |
| + Leukaemias                                                   |
| + Lymphomas                                                    |
| + Plasma cell disorders                                        |
| + Solid tumours                                                |
| + Grade and staging                                            |
| + Myelodysplastic & myeloproliferative                         |
| + Non malignancies                                             |
| + Inheritance                                                  |
| + Other diagnosis & secondary disease                          |
| + Global subclassification                                     |
| + Fields not in use                                            |
| + New record creation                                          |
| Figure 4. Chapters & Sections                                  |
| under diagnosis                                                |

Date of birth of the patient – At the Record Locator (figure 2): select "Patient". Under Chapters & Sections (figure 3): select "Patient data". Then fill in the date of birth (figure 5) in the twenty-second overall fillable field, thirteenth under sub-chapter "Patient information" (or fourth when counting from the bottom).

| Patient                                                                    |
|----------------------------------------------------------------------------|
| CIC                                                                        |
| Patient                                                                    |
| Patient data                                                               |
| Form information                                                           |
| Form about to be entered                                                   |
| Main indication for therapy                                                |
| Are you adding Med-B items to a Med-A registration?                        |
| Registering a transplant performed before one already registered           |
| To which registered transplant number are you adding data?                 |
| Date of cell infusion/HSCT to which you want to add donor data             |
| For subsequent treatment: same diagnosis?                                  |
| For subsequent treatment: same centre?                                     |
| For subsequent treatment: same unit or team?                               |
| Patient information                                                        |
| Centre for last HSCT or Cell therapy                                       |
| Name of unit or team for the HSCT or Cell therapy                          |
| Type of unit or team for the last HSCT or Cell therapy                     |
| Contact person for the last HSCT or Cell therapy                           |
| Area code where patient lived at time of last HSCT or Cell therapy         |
| Date of the 1st report                                                     |
| Date of the last report                                                    |
| Patient in nat / international study / trial                               |
| Unique Patient Number/code given by hospital for last HSCT or Cell therapy |
| Patient dossier number                                                     |
| Initial(s) first name                                                      |
| Initial(s) family name                                                     |
| Date of birth of the patient                                               |
| Sex                                                                        |
| Patient ABO blood group                                                    |
| Patient Rhesus factor                                                      |
| New record creation                                                        |
| A: Index date for new record                                               |
| A: Index code for new record                                               |
|                                                                            |

Figure 2. Date of Birth question location

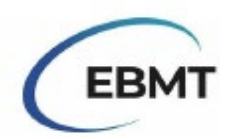

Diagnosis – At the Record Locator (figure 2): select the diagnosis. Under Chapters & Sections (figure 4): select "Diagnosis classification". Then fill in diagnosis (figure 6) in the fourth overall fillable field, first under sub-chapter "Diagnosis: main classification".

## Diagnosis

CIC

Patient

Diagnosis date

Diagnosis classification

Diagnosis: main classification

Diagnosis

Age at this diagnosis

Interval from last transplant to this diagnosis

Figure 3. Diagnosis question location

## Patient asked to consent to data

submission? – At the Record Locator (figure 2): select "Patient". Under Chapters & Sections (figure 3): select "Data entry support". Then fill in the consent (figure 7) in the tenth overall fillable field, first under sub-chapter "More items".

| Patient                                                              |
|----------------------------------------------------------------------|
| CIC                                                                  |
| Patient                                                              |
| Data entry support                                                   |
| Section 0                                                            |
| Exclusion from general analysis                                      |
| Reasons for exclusion from analysis                                  |
| Centre responsible for follow up                                     |
| Interval since last follow up if patient alive                       |
| Date follow up requested                                             |
| Navigation items                                                     |
| Used to copy values during navigation                                |
| Used to copy values during navigation                                |
| Used to copy values during navigation                                |
| Is this a non-transplant registration?                               |
| Copies the BOVERA1 into here. It is still in use!!!                  |
| Last dated record created                                            |
| Last coded record created                                            |
| Last item visited                                                    |
| Last ICD code record created                                         |
| {Target when using `alerts`}                                         |
| {Copy of OUTQUERY}                                                   |
| More items                                                           |
| Patient asked to consent to data submission?                         |
| Is your centre using the EBMT Cellular Therapy informed consent form |
| Date of informed consent                                             |
| Consent to data sharing with health authorities/researchers?         |
| Consent to data sharing with HTA?                                    |
| Consent to data sharing with MAH?                                    |
| Consent to review medical records?                                   |
| {Used as target for pop up functions}                                |
| {Test: Visibility to general users and managers}                     |
| Finance & Conservation Inservation                                   |

Figure 4. Consente question location